## LateralX - Check Firmware Version and Error Log

"Procedure 1" Applicable for LateralX models: LX3, LX5

## Follow these steps to check the firmware version and error log for troubleshooting

- 1. From the main top-level workout selection screen, press and hold the **STOP/PAUSE** button and right arrow button together for 3 seconds.
- 2. The console will display the **TOTAL HOURS** screen. Record the **TOTAL HOURS** numbers shown. Press the **ENTER** button to go to the next option.
- 3. Firmware Version is displayed, record the firmware version shown. Press the ENTER button to go to the nex option.
- 4. BLE Version is displayed, record the version shown. Press the ENTER button to go to the next option.
- 5. An option to **Disconnect BLE** (Bluetooth) is present. Use the up and down arrows to select **NO** or **YES**, then press the **ENTER** button to go to the next option.
- 6. View Error Messages is displayed. Use the up and down arrows to select **NO** or **YES**, then press the **ENTER** button to continue.
  - a. If **YES** is selected, press the **ENTER** button to get the first error code. *This will <u>always</u> be 3F, which show* the number of power cycles since the console was last reset; all consoles will show a 3F code and count of at least 1.
  - b. Press the up or down buttons to scroll through the list of additional error codes and count for each. Record each code.
  - c. Press the ENTER button when finished scrolling through the error messages.
  - d. An option is given to reset the error messages (press the up or down buttons to select **NO** or **YES**, ther press the **ENTER** button to continue).
  - e. An option is given to reset the console (press the up or down buttons to select **NO** or **YES**, then press the **ENTER** button to continue).
- 7. Press the **STOP/PAUSE** button to return to the main screen.

## Please reference this graphic for button positions:

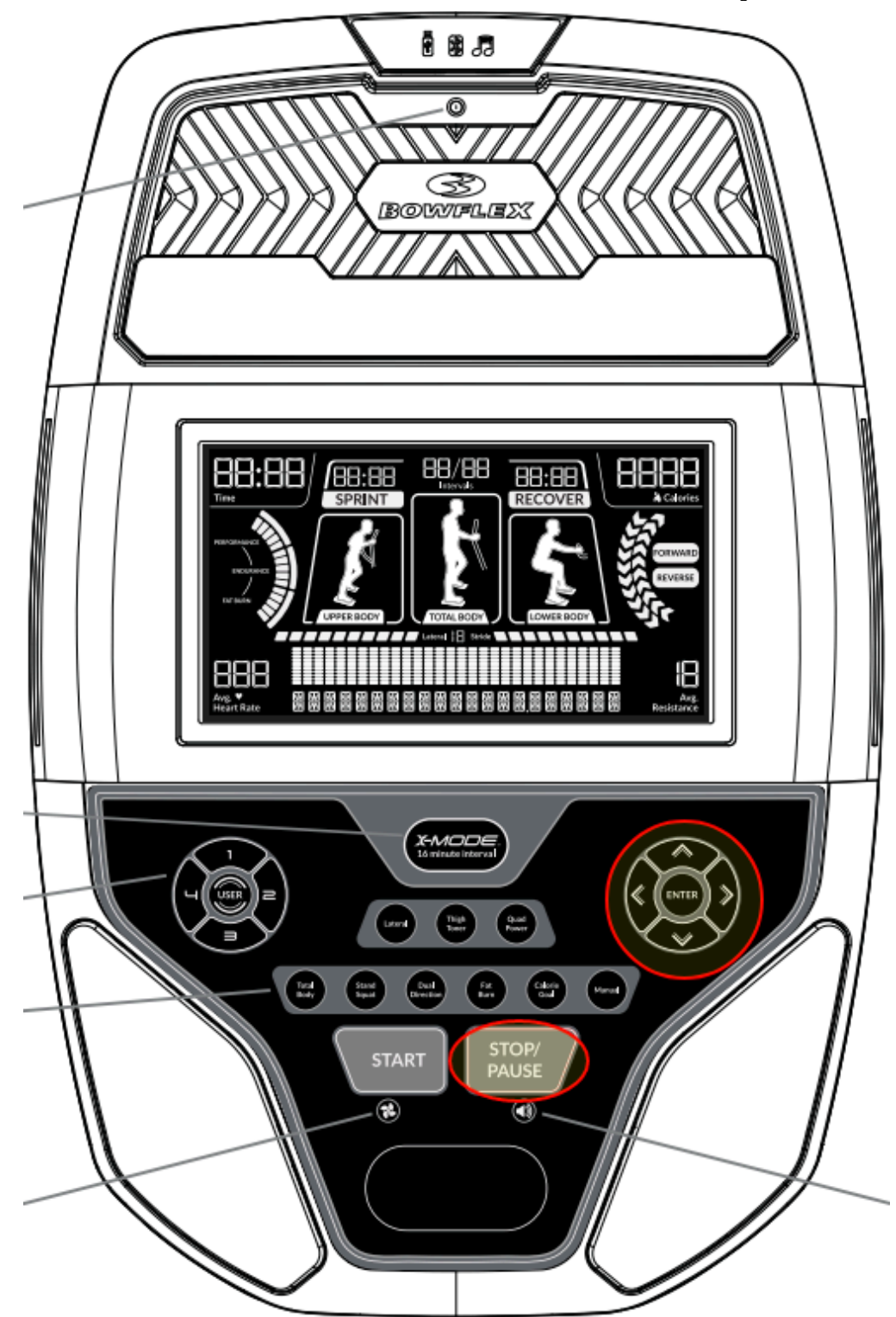

1 Contact Tech Team / Advanced Troubleshooting (TM/TC)

*If the issue was not resolved in the steps listed, contact the Tech Team or send an Advanced Troubleshooting case.* 

Submit a Case with case type Advanced Troubleshooting

## Use these procedures as needed to gather more information to create the case:

**Results Series Treadmills Procedures** 

**Treadmill 7 Procedures** 

**Treadmill 10 Procedures** 

**Treadmill 22 Procedures** 

**MY14/17 Treadmill Procedures**